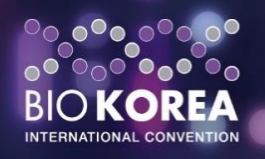

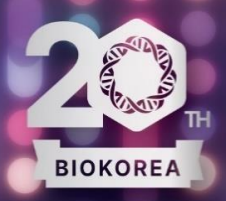

# 2025 BIO KOREA

International Convention

May 7(Wed) ~ 9(Fri), 2025 COEX, SEOUL

**Exhibition Guideline** 

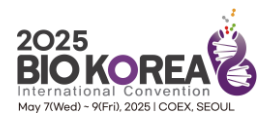

## **Exhibition Participation Guide**

### **Event Overview**

| • Title                                      | (Korean) <sup>H</sup><br>(English) B<br>(Abbreviati  | (Korean) 바이오 코리아 2025 국제 컨벤션<br>(English) BIO KOREA 2025 International Convention<br>(Abbreviation) BIO KOREA 2025                                                            |             |            |  |  |  |
|----------------------------------------------|------------------------------------------------------|----------------------------------------------------------------------------------------------------|-------------|------------|--|--|--|
| <ul> <li>Duration</li> </ul>                 | - Installatior<br><b>- Exhibition</b><br>- Removal P | - Installation Period: May 5 (Mon) ~ May 6(Tue), 2025 - 2 days<br>- Exhibition Period: May 7 (Wed) ~ May 9(Fri), 2025 - 3 days<br>- Removal Period: May 9 (Fri), 2025, Night  |             |            |  |  |  |
| <ul> <li>Venue</li> </ul>                    | HALL C, CO                                           | DEX, Seoul                                                                                                    |             |            |  |  |  |
| <ul> <li>Hosted by</li> </ul>                | Korea Heal<br>Chungcheo                              | Korea Health Industry Development Institute (KHIDI)<br>Chungcheongbuk-do (Chungbuk)                                                                                           |             |            |  |  |  |
| <ul> <li>Organized by</li> </ul>             | ' BIO KOREA                                          | A Organizing Co                                                                                                    | mmittee     |            |  |  |  |
| <ul> <li>Open Hours</li> </ul>               |                                                      | 5.7 (Wed.)                                                                                                    | 5.8 (Thu.)  | 5.9 (Fri.) |  |  |  |
|                                              | Open                                                 | 10:00                                                                                                    | 10:00       | 10:00      |  |  |  |
|                                              | Close                                                | 17:00                                                                                                    | 17:00       | 16:00      |  |  |  |
| <ul> <li>Participation<br/>target</li> </ul> | Domestic a<br>Pharmaceu<br>country, In               | Domestic and international biotech companies,<br>Pharmaceutical companies, Venture Capital, Embassies of each<br>country, Investment institutions,research institutions, etc. |             |            |  |  |  |
| <ul> <li>Website</li> </ul>                  | www.biok                                             | www.biokorea.org                                                                                                    |             |            |  |  |  |
| <ul> <li>Inquiries</li> </ul>                | BIO KOREA                                            | A Organizing Co                                                                                                    | mmittee     |            |  |  |  |
|                                              | - Tel: 1661                                          | -0810(2) / Fax:                                                                                                    | 02-585-4334 |            |  |  |  |
|                                              | - Email: ex                                          | - Email: exhibition@biokorea.org                                                                                                    |             |            |  |  |  |

### Review of BIO KOREA 2024 Exhibition

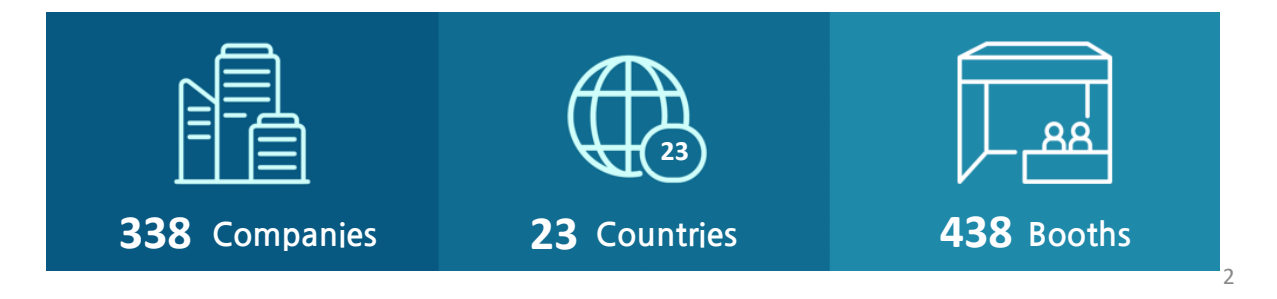

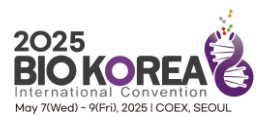

### Exhibition Participation Guide Key Schedule

| Classification                         | Date              | Time          | Details                                                                                                    |
|----------------------------------------|-------------------|---------------|----------------------------------------------------------------------------------------------------|
| Submission of<br>Documents             | April 4<br>(Fri.) | -             | Deadline to submit various application forms (※ Refer to section on application documents)                                        |
| Payment of Fees                        | April 4<br>(Fri.) | -             | Deadline for balance payment of booth expense<br>Deadline for payment of additional facility expense                              |
|                                        | May 5<br>(Mon.)   | 08:00 ~ 20:00 | Additional equipment construction<br>(Standard Booth, Space Only)<br>※ Possible for vehicles to enter exhibit space               |
| Build-up Period/<br>Move-in Period     |                   | 08:00 ~ 13:00 | Bring in exhibits and booth equipment construction<br><u>X Vehicles allowed entrance into exhibit space until</u><br><u>12:00</u> |
| Move-in Period                         | May 6<br>(Tue.)   | 13:00 ~ 17:00 | Distribution entry passes (name tags/badges)<br>(At the exhibition information desk in front of<br>BIO KOREA exhibition office)   |
|                                        |                   | 13:00 ~ 20:00 | Bring in exhibits                                                                                                    |
| N                                      | May 7             | 08:00 ~ 09:00 | Admission of Exhibitors                                                                                                    |
|                                        | (Wed.)            | 10:00 ~ 17:00 | Exhibit                                                                                                    |
|                                        | May 8             | 08:00 ~ 09:00 | Admission of Exhibitors                                                                                                    |
| Exhibition Period                      | (Thu.)            | 10:00 ~ 17:00 | Exhibit                                                                                                    |
|                                        | May 9             | 08:00 ~ 09:00 | Admission of Exhibitors                                                                                                    |
|                                        | (Fri.)            | 10:00 ~ 16:00 | Exhibit                                                                                                    |
| Removal of Exhibits<br>& Dismantlement | May 9<br>(Fri.)   | 16:00 ~ 19:00 | Remove all exhibits and dismantlement booth<br><u> X Vehicles allowed entrance into exhibit space until</u> <u> 19:00</u>         |

\*Closing times during the duration of the exhibition is subject to change.

 $\approx$  The opening hours during the equipment construction period is 08:00 ~ 20:00. If additional activities are required after 20:00, then an additional cost will be incurred and must receive advanced approval from the organizing committee.

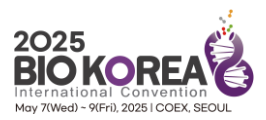

### **Exhibition Participation Guide** Application Process and Benefits

#### **Application Process**

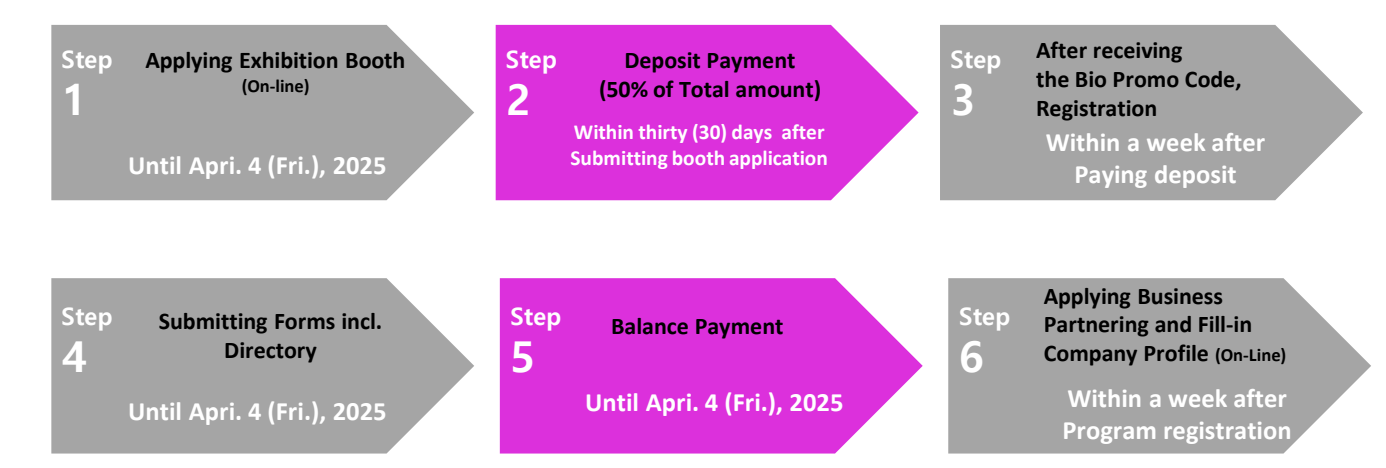

#### Period of Applying and Benefits

| Classification                     | Application Period            | Discount Rate                                           |
|------------------------------------|-------------------------------|---------------------------------------------------------|
| Early-Bird                         | ~Feb. 14 <sup>th</sup> , 2025 | 10% off                                                 |
| Pre-registration                   | ~Mar. 7 <sup>th</sup> , 2025  | 5% off                                                  |
| Registration                       | ~Apr. 4 <sup>th</sup> , 2025  |                                                         |
| Consecutive years of participation | ~Apr. 4 <sup>th</sup> , 2025  | Additional 5% discount<br>(BIO KOREA 2024 participants) |

- 1) Conference & Business Partnering Free registration
  - \* 1~4 booths: All Pass 1EA, Conference Pass 2EA
  - \* 5~8 booths: : All Pass 2EA, Conference Pass 4EA
  - \* Over 9 booths: All Pass 3EA, Conference Pass 6EA
- 2) Providing domestic and international promotion of participating company technology,

product through BIO KOREA official media

3) Providing promotion of participating company through domestic and international media promotion

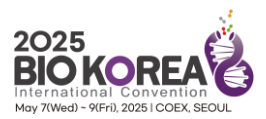

### **Exhibition Participation Guide** Booth Type and Participation Fee

#### **Booth Type and Participation Fee**

| Classification    |              | Amount<br>(USD) | Exhibition<br>area | Contents                                                                                                    |
|-------------------|--------------|-----------------|--------------------|----------------------------------------------------------------------------------------------------|
| Raw<br>Space      | 3m<br>3m     | USD<br>3,100    | 3m x 3m =<br>9m²   | *Provide exhibition area 9m <sup>2</sup> only<br>Participating company directly<br>contacts construction company for booths<br>installation<br>*Construction Company must be register<br>ed by COEX                                               |
| Standard<br>Booth | COMPANY NAME | USD<br>3,400    | 3m x 3m =<br>9m²   | *Standard Booth provision details<br>- System structure (3m * 3m * h3.5m)<br>- Floor (Pytex) 1EA<br>- System Information Desk 1EA<br>- Folding Chair 1EA<br>- Folding Chair 1EA<br>- Spotlight 3EA<br>- Fabric Signage 1EA<br>- Outlet 2 hole 1EA |

#### **\*** Raw Space and Premium Booth can be applied for minimum 2 booths

\* The Host Organization will assign the exhibitor's booth location based on the organizer's internal criteria, taking into account factors such as booth size, sponsor participation, industry, and the nature of the exhibited products.

#### Provided Item List upon Booth Scale

| Provided Items               | <sup>9m2</sup><br>(1 Booth) | <sup>18m2</sup><br>(2 Booths) | <sup>27m2</sup><br>(3 Booths) | <sup>36m2</sup><br>(4 Booths) |
|------------------------------|-----------------------------|-------------------------------|-------------------------------|-------------------------------|
| System Stand (3m*3m*2.5m(h)) | Y                           | Y                             | Y                             | Y                             |
| Floor (Pytex)                | Y                           | Y                             | Y                             | Y                             |
| System Information Desk      | 1EA                         | 1EA                           | 1EA                           | 1EA                           |
| Folding Chair                | 1EA                         | 1EA                           | 1EA                           | 1EA                           |
| Spotlight                    | 3EA                         | 6EA                           | 9EA                           | 12EA                          |
| Fabric Signage               | 1EA                         | 2EA                           | 3EA                           | 4EA                           |
| Outlet 2 hole                | 1EA                         | 1EA                           | 1EA                           | 2EA                           |

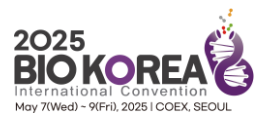

### Exhibition Participation Guide Payment and Cancellation

#### **Period of Payment**

| Payment Amount                           | Payment Deadline                                            |
|------------------------------------------|-------------------------------------------------------------|
| Deposit Payment.(50% of Total Payment)   | Within thirty (30) days from the submission of the contract |
| Balanced Payment. (50% of Total Payment) | Until Apri. 4 (Fri.), 2025                                  |

#### Payment Method (Bank transfer Only)

| Name of Bank | National Agricultural cooperative Federation Chungcheongbuk-do sub-branch |
|--------------|---------------------------------------------------------------------------|
| Account No.  | 301-0083-4208-11                                                          |
| Swift code   | NACFKRSEXXX                                                               |
| Beneficiary  | BIO KOREA                                                                 |
| Bank Address | 82 Sang dang-ro Cheong juChungcheongbuk-do, Korea                         |

#### **Cancellation Fee**

| Cancellation Date                       | Cancellation Fee                         |
|-----------------------------------------|------------------------------------------|
| Until Mar. 7(Fri.), 2025                | Payment of 50% of the Participation Fee  |
| From Mar. 8(Sat.) to Apr. 4(Fri.), 2025 | Payment of 80% of the Participation Fee  |
| After Apr. 5(Sat.), 2025                | Payment of 100% of the Participation Fee |

\* Penalty is the amount including VAT, and tax invoice cannot be issued.

(Value-added Tax Act 4-0-1)

\* The above panalty rule applies equally to the reduction of the initial application quantity.

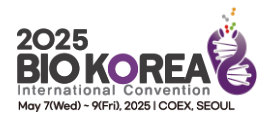

### Exhibition Participation Guide Sign-up Process

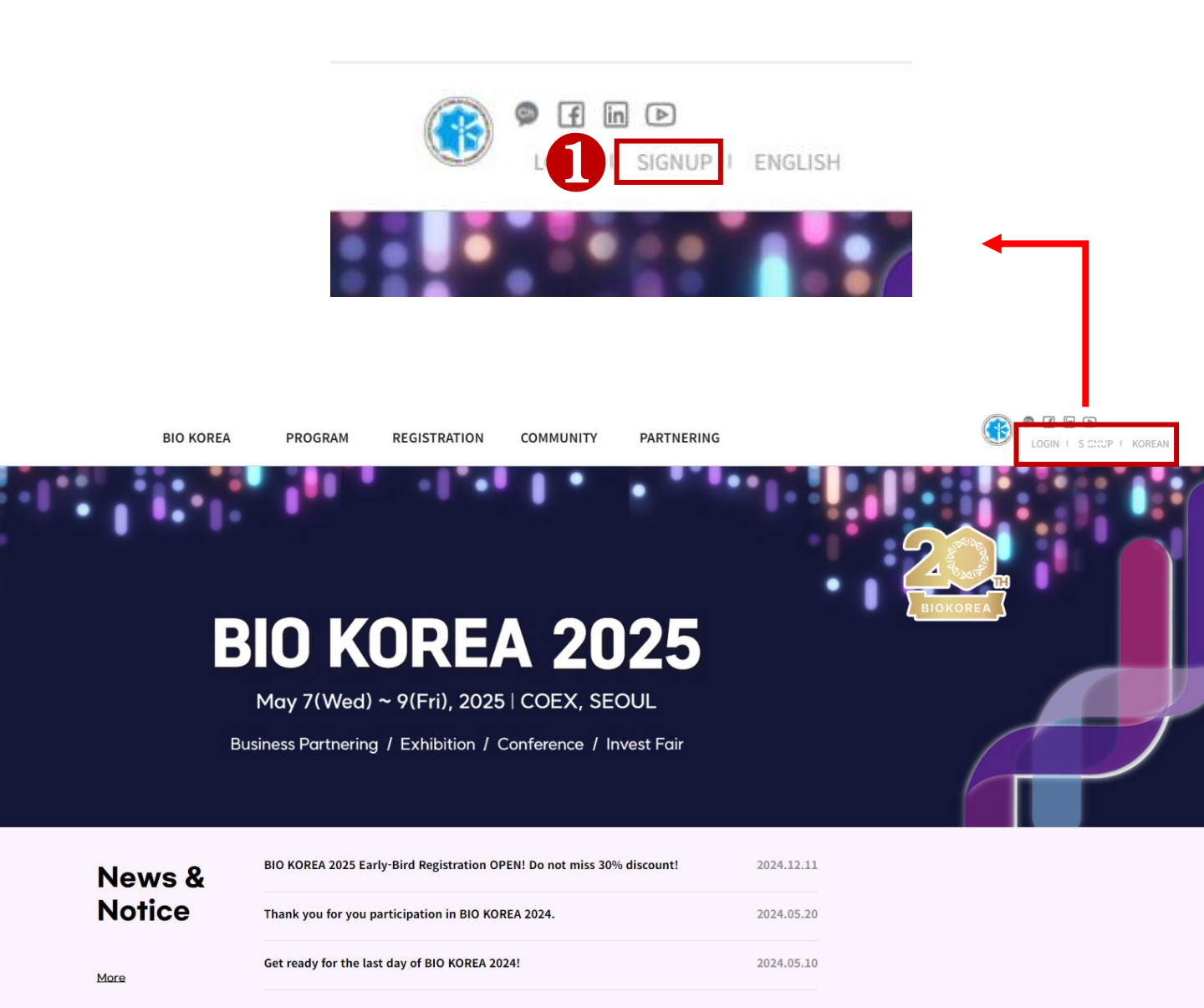

#### Sign-up Process

Go to BIO KOREA 2025 Website (www.biokorea.org)

#### Olick SIGNUP Button

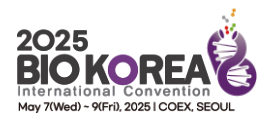

### Exhibition Participation Guide Sign-up Process

#### **Privacy Policy**

- We, BIO KOREA, collect and use personal information for the following purposes described below.
- 1. Collection and Use of Personal Information
- · Personal information is data that can be used to identify or contact a single person.
- We do not use the personal information for any purpose that disclose such information to any third party without the consent of the
   participant.
- 2. What personal information we collect
- When you create an BIO KOREA ID, we may collect a variety of information, including your e-mail, password, country, gender, name,
- organization, phone number, and address information.
- 3. Duration of Retention and Use of Personal Information and Destruction
- As a general rule, the BIO KOREA retains and uses participant's personal information for the notified and agreed durations and once the
  purposes of collection and use of the personal information are achieved, it is without delay destroyed.
- The duration of retention / use of collected personal information will start from when the User Agreement is entered into (i.e., signing up
- \* This is the minimum personal information necessary for BIO KOREA service provider. So you need you can use the services agreement.

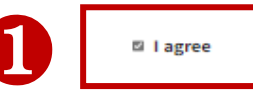

| PERSONAL INFORMATI                        | ON v please fill out the information correct                                                |
|-------------------------------------------|---------------------------------------------------------------------------------------------|
|                                           | Special characters are not allowed, and when using abbreviations, please write your full na |
| ✓ E-mail                                  | ( Your email address is the key for entry into the system.)                                 |
| ✓ Password                                | (Password may consist of a-z, 0-9 and four to fifteen characters.)                          |
| ~ Country                                 | select a Country -      Example: Republic of Korea                                          |
| ✓ Region                                  | <b>~</b>                                                                                    |
| ~ Title                                   | ○ Mr. ○ Ms. ○ Dr. ○ Prof. ○ Other                                                           |
| ~ Name                                    | First Name Last Name                                                                        |
| <ul> <li>Organization</li> </ul>          |                                                                                             |
| ~ Industry                                |                                                                                             |
| Div./Dept.                                |                                                                                             |
| ~ Position                                |                                                                                             |
| Phone Number                              | + Example: +82-70-1234-5678                                                                 |
| <ul> <li>Cell phone Number</li> </ul>     | +                                                                                           |
| Address                                   |                                                                                             |
| <ul> <li>participation Purpose</li> </ul> | ○ Buyer ○ Normal                                                                            |
|                                           |                                                                                             |

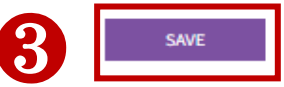

#### Sign-up Process

- **1** Check for Privacy Policy
- Pill Personal Information
- 8 Click the SAVE Button

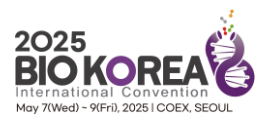

| BIO KOREA                       | PROGRAM                                                   | REGISTRATION              | COMMUNITY                          | PARTNERING        |  |
|---------------------------------|-----------------------------------------------------------|---------------------------|------------------------------------|-------------------|--|
| ABOUT<br>History<br>Sponsorship | Conference<br>Business Partn<br>Exhibition<br>Invest Fair | Participants<br>Exhibitor | News & Notice<br>FAQ<br>Contact us | Partnering Center |  |
| В                               | <b>IO K</b>                                               | <b>ORE</b>                | A 20                               | 25                |  |

May 7(Wed) ~ 9(Fri), 2025 | COEX, SEOUL

Business Partnering / Exhibition / Conference / Invest Fair

| News & | Thank you for you participation in BIO KOREA 2024. | 2024.05.20 |
|--------|----------------------------------------------------|------------|
| Notice | Get ready for the last day of BIO KOREA 2024!      | 2024.05.10 |
| More   | Get ready for the Day 2 lineup at BIO KOREA 2024!  | 2024.05.09 |

#### Go to BIO KOREA 2025 Website (www.biokorea.org)

- ① Click on "Registration" from menu on the main page.
- **2** Click **Participants** from the sub-menu.

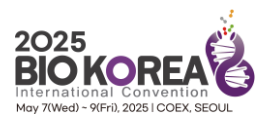

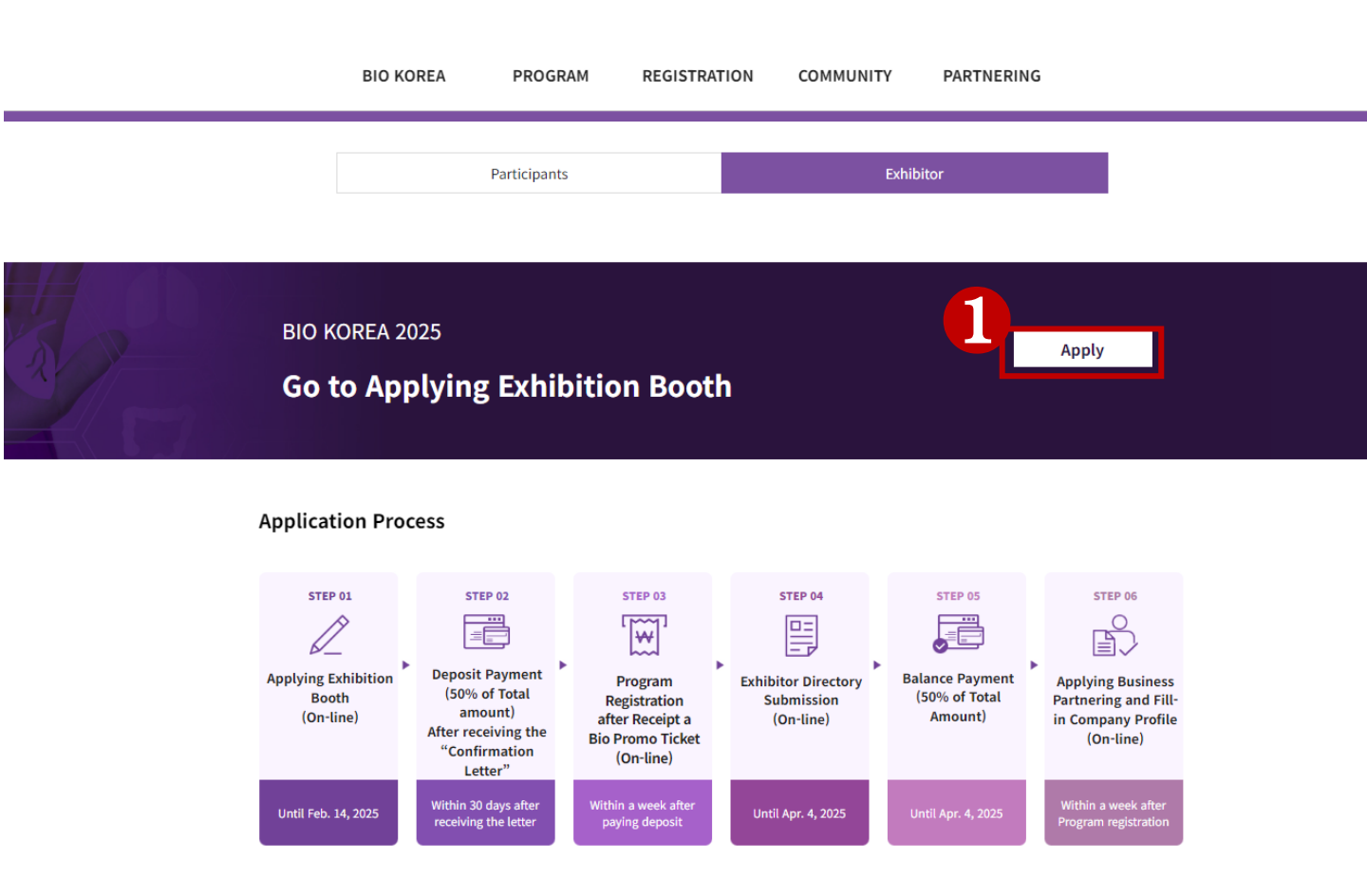

### Applying Exhibition Booth

#### 1 Click the "Apply" button on the exhibition booth application page

\* On this page, you can find detailed information about participating in the exhibition, including application process, benefits, costs, payments and cancellation fee

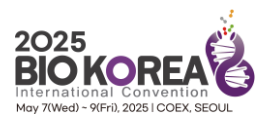

| BIO KOREA | PROGRAM                                 | REGISTRATION                         | COMMUNITY                      | PARTNERING |
|-----------|-----------------------------------------|--------------------------------------|--------------------------------|------------|
|           |                                         | Login                                |                                |            |
| A.        |                                         |                                      |                                | _          |
| U         | <b>BIO KOREA L</b><br>E-mail            | ogin                                 | Logia                          |            |
|           | Password                                |                                      | Login                          |            |
| 2         |                                         | BIO KOREA Sign-                      | qı                             |            |
| 8         | If you have forgotten you<br>Password". | ur password, please enter your email | address and click "Send Me New |            |
|           |                                         |                                      | Send Me New Password           |            |

#### Login Page

- If you have already registered on the BIO KOREA website, please enter your email and password to log in.
- Click the BIO KOREA Sign-up button on the Login page.
   \* For the registration method, please refer to the [Participation Registration Guide].
- If you've forgotten your password, please enter the email address that you signed up with to receive a temporary password.

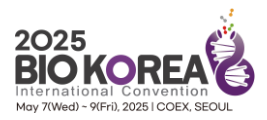

| nformation (Compa                        | ny/Organization)       |                   | * Please fill-out the information exact |
|------------------------------------------|------------------------|-------------------|-----------------------------------------|
| • Country                                | United Kingdom         |                   |                                         |
| • Name of Company                        |                        |                   |                                         |
| • CEO's Name                             | First Name Las         | Name              |                                         |
| Product Category 1                       | V Others               |                   |                                         |
| • Address                                | Postal code            |                   |                                         |
| • Title                                  | Mr.                    |                   |                                         |
| • Name of Participant                    | Hae John Lee           |                   |                                         |
| Position                                 | Director               |                   |                                         |
| Div./Dept.                               |                        |                   |                                         |
| • Mobile Number                          | 44-07-7772-7055        |                   |                                         |
| * Mobile phone Number                    | 44-10-5353-0707        |                   |                                         |
| • E-mail<br>(The person in charge<br>of) | monacoandrea@naver.com |                   |                                         |
| • Home Page                              | http://                | 🗆 None            |                                         |
| Classification of     Exhibits           |                        |                   |                                         |
| Note                                     |                        |                   |                                         |
| Business Card                            | <b>파일 선택</b> 선택된 파일 없음 | (JPG,PNG,PDF file | e only)                                 |

#### **Applying Exhibition Booth**

#### **1** Fill out the Company information.

- \* Fields that are marked with asterisks are mandatory. Please enter all information accurately.
- \* Please input your full name instead of abbreviations.

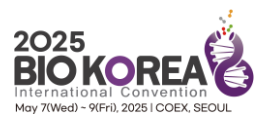

| ନ୍ତ New P                | articipa           | ant       | Discou               | Early-Bin | 4<br>) nu           | A Consec<br>(2024 Exhibit | utive    | Particip | ant Discount                  | Early-Bird |
|--------------------------|--------------------|-----------|----------------------|-----------|---------------------|---------------------------|----------|----------|-------------------------------|------------|
| Raw Space                | Unit Cost<br>(USD) | 3,100 usd | Quantity<br>(Booths) | (¥        | Registration<br>Fee | () USD                    | Discount | 10%      | Total Cost<br>(Including Vat) | () use     |
| Standard<br>Shell Scheme | Unit Cost<br>(USD) | 3,400 usd | Quantity<br>(Booths) | (♥        | Registration<br>Fee | () usd                    | Discount | 10%      | Total Cost<br>(Including Vat) | () usi     |

| 0 | Payment Details                                                                                                    |
|---|----------------------------------------------------------------------------------------------------|
| 0 | I will proceed with the payment of exhibition booth participation according to the following schedule.                                                                           |
|   | % The deposit must be paid within 30 days from the date of receiving the confirmation letter. % The approval procedure may take up to ? days after the application is submitted. |
|   | O Partial Payment O Full Payment                                                                                                    |

#### Select Participation and Exhibition booth Type

Different discount rates apply depending on the type of exhibition participation.

- Select the booth type and quantity to check the applied discount rate.
- B Please check the final amount after selecting installment payment or lump sum payment.

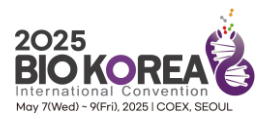

#### Agreement of the Participation Terms and Conditions

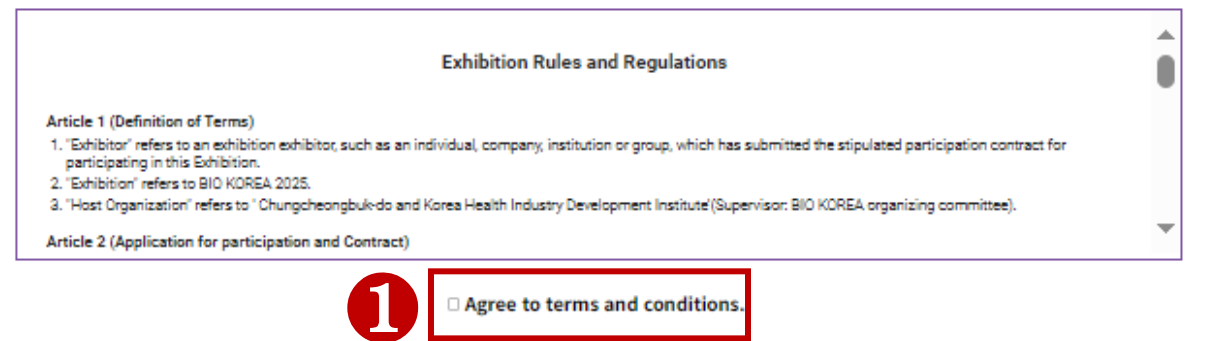

We accept the entry regulations and agreement conditions (recorded on reverse side) of 'BIO KOREA 2025 International Convention Exhibition', and also submit our business license and signed a application for participation and conclusion of a contract as noted above.

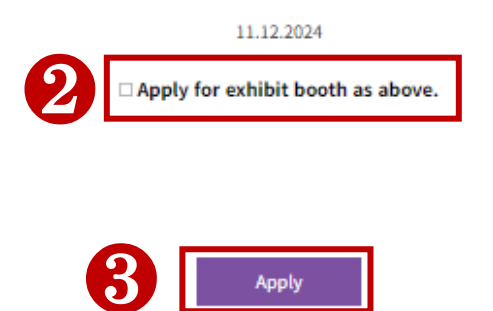

#### Agreement

- Please check the exhibition participation rules and agree to the terms and conditions.
- Please check the "Apply for exhibition booth as above" button
- 8 Please click the "Apply" button.

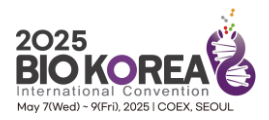

# **Exhibition Participation Guide**

Applying Exhibition Booth method

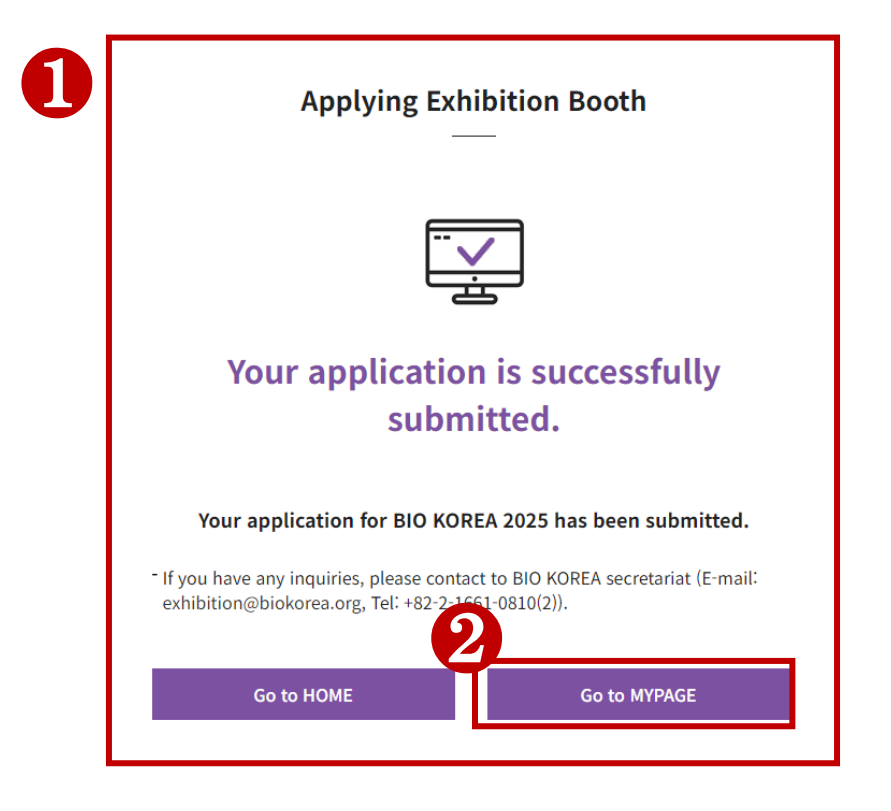

### **Applying Completed**

- **1** The applying for the exhibition booth has been completed.
- 2 You can check exhibition submission materials on My Page.

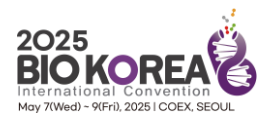

| A MY PAGE<br>BIO KOREA 's My Page | Personal Information |
|-----------------------------------|----------------------|
|                                   |                      |
| Category Program Registration     | State                |

| 1 | Exhibition Application           |          |  |  |  |  |
|---|----------------------------------|----------|--|--|--|--|
| 9 | Category                         | State    |  |  |  |  |
|   | Application for Exhibition booth | Print    |  |  |  |  |
|   | Invoice for Payment              | Download |  |  |  |  |

2

| ✓ Form 1. Entry Application                                                  | Submitted     |                                                           |
|------------------------------------------------------------------------------|---------------|-----------------------------------------------------------|
| ✓ Form 2. Application for Inclusion in Directory (-April 4)                  | Not Submitted |                                                           |
| Form 3. Application for Use of Subsidiary Facilities (-April 4) Card Payment | Not Submitted |                                                           |
| ✓ Form 4. Application for Shell Scheme Booth Company Name Signs (-April 4)   | Not Submitted |                                                           |
| ✓ Form 5. Application for Participant Entry Passes (~April 4)                | Not Submitted |                                                           |
| Form 8. Application to Move-in(Move-out) Heavy Materials (~April 4)          | Not Submitted | All forms can be revised within the perio                 |
| Form 9. Application to Move-in(Move-out) Dangerous Materials (-April 4)      | Not Submitted | For inquiries, please email us<br>exhibition@biokorea.org |
| Form 10. Application to Move-in(Move-out) Exhibition Products (~April 4)     | Not Submitted |                                                           |
| Form 11. Application for Office Furniture Rental (~April 4) Card Payment     | Not Submitted |                                                           |

#### **Applicant Forms**

1 You can download the exhibit application and invoice.

2 You can write and modify the materials to be submitted for exhibition participation on My Page.